# Element of Surprise Design Proof

Alberto Arriola Annette Robinson Mandy Shang Yesenia Olivares

EME 6613 Develop of Tech-Based Inst Dr. Yiping Lou

# **Overview of Design Proof (1)**

Access at: <a href="http://artificebox.com/M7-Prototype/story.html">http://artificebox.com/M7-Prototype/story.html</a>

| Торіс                    | Learning<br>Objectives                               | Core Mechanic                    | Interaction                                                                                   | Process<br>and<br>Scoring | Goal<br>achievement | Assessment                      |
|--------------------------|------------------------------------------------------|----------------------------------|-----------------------------------------------------------------------------------------------|---------------------------|---------------------|---------------------------------|
| Welcome<br>Screen        | N/A                                                  | Facilitate student<br>engagement | START button-<br>start the game                                                               | N/A                       | N/A                 | N/A                             |
| Animated<br>Introduction | The student will<br>have basic concept<br>of element |                                  | Skip button- skip<br>animation to<br>learning goals<br>Continue button-<br>to learning goals  | N/A                       | N/A                 | Successfully complete this game |
| Learning Goals           | Learn learning goals<br>in this game                 |                                  | Continue button<br>– to next<br>animated intro<br>I AM READY<br>button- to L1.<br>instruction | N/A                       | N/A                 | N/A                             |

# **Overview of Design Proof (2)**

| Торіс                              | Learning<br>Objectives                                                                   | Core Mechanic                                                                                | Interaction                                                                                        | Process<br>and<br>Scoring                                                                                                    | Goal<br>achievement                                                      | Assessment                                                                                                    |
|------------------------------------|------------------------------------------------------------------------------------------|----------------------------------------------------------------------------------------------|----------------------------------------------------------------------------------------------------|----------------------------------------------------------------------------------------------------|--------------------------------------------------------------------------|----------------------------------------------------------------------------------------------------|
| Level 1:<br>Element<br>Instruction | The student will be<br>able to identify an<br>element model as<br>a single type of atom. | Decision making<br>– The student<br>should make a<br>series of correct                       | START GAME<br>button – start<br>game                                                               | N/A                                                                                                    | N/A                                                                      | The student will observe<br>what a single element<br>model looks like. At the end<br>of Level 1, the student will |
| Level 1:<br>Element<br>activity    |                                                                                          | the goal of the<br>game, such as<br>docking or<br>jumping to attain<br>or avoid<br>elements. | Up arrow key-<br>Jump<br>Down arrow key-<br>Dock<br>Continue button-<br>to next L2.<br>Instruction | Riding in the<br>mine cart,<br>jump to gain<br>Carbon, dock<br>to avoid Silver<br>and Gold. 1<br>point for each<br>Carbon<br>gained | Fill the bowl with<br>6 Carbon atoms<br>to proceed to the<br>next level. | demonstrate their<br>knowledge by collecting<br>carbon models and<br>dismissing other models.                     |

# **Overview of Design Proof (3)**

| Торіс                               | Learning<br>Objectives                                                                     | Core Mechanic                                                                                                    | Interaction                                                                                                   | Process<br>and<br>Scoring                                                                                     | Goal<br>achievement                                               | Assessment                                                                                                    |
|-------------------------------------|--------------------------------------------------------------------------------------------|----------------------------------------------------------------------------------------------------|----------------------------------------------------------------------------------------------------|----------------------------------------------------------------------------------------------------|-------------------------------------------------------------------|----------------------------------------------------------------------------------------------------|
| Level 2:<br>Compound<br>Instruction | The student will be<br>able to construct a<br>compound as<br>a single type of<br>molecule) | Problem solving –<br>Throughout the<br>game, the<br>student will need<br>to be able to<br>solve problems<br>correctly. For<br>example, in this<br>activity they will<br>figure out how to<br>position the<br>cannon<br>appropriately to<br>create water<br>molecules. | Replay button –<br>replay animation<br>I AM READY<br>button – Go to<br>instruction<br>START GAME-<br>start L2 | N/A                                                                                                    | N/A                                                               | The student will observe<br>what molecules of<br>compounds look like and<br>understand how they are<br>formed from single element<br>models. The student will<br>demonstrate this<br>knowledge at the end of<br>Level 2 by completing an<br>activity to form molecules of<br>water from hydrogen and<br>oxygen models. |
| Compound<br>Activity                |                                                                                            |                                                                                                    | keys- moving<br>Space key-<br>shoot<br>Continue button-<br>to L3 instruction                                  | cannon to<br>shoot<br>Hydrogen at<br>the Oxygen<br>atoms. 1 point<br>for each<br>Water<br>molecule<br>created | jar with 6 water<br>molecules to<br>proceed to the<br>next level. |                                                                                                    |

# **Overview of Design Proof (4)**

| Торіс                              | Learning<br>Objectives                                                                                                    | Core Mechanic                                                                                                  | Interaction                                                                                                    | Process<br>and<br>Scoring                                                                                                    | Goal<br>achievement                                                                                                    | Assessment                                                                                                    |
|------------------------------------|----------------------------------------------------------------------------------------------------|----------------------------------------------------------------------------------------------------|----------------------------------------------------------------------------------------------------|----------------------------------------------------------------------------------------------------|----------------------------------------------------------------------------------------------------|----------------------------------------------------------------------------------------------------|
| Level 3:<br>Mixture<br>Instruction | The student will be<br>able to formulate a<br>mixture, as a<br>result of combining<br>substances                                                                 | Decision making:<br>The student<br>should make a<br>series of correct<br>decisions to reach<br>the goal of the | Right arrow<br>button- continue<br>the intro<br>Continue button-<br>L3 instruction                                                                          | N/A                                                                                                    | N/A                                                                                                    | The student will observe<br>how a mixture is made with<br>two or more substances.<br>At the end of Level 3, the<br>student will demonstrate<br>their knowledge by putting                                                                                                    |
| Level 3:<br>Mixture<br>Activity    | The student will be<br>able to compare and<br>distinguish between<br>a pure<br>substance (element<br>and compound)<br>and mixture at a<br>basic molecular level. | game such as<br>drag and<br>drop necessary<br>substances to the<br>bowl.                                       | Mouse- drag and<br>drop<br>Continue button-<br>submit the<br>answer<br>(correct><br>restored Challa<br>animation)<br>Continue button-<br>Knowledge<br>check | Drag and<br>drop<br>containers to<br>the bowl<br>processing to<br>the restored<br>animation.<br>Carbon and<br>Water result<br>in a correct<br>score.<br>Potassium is<br>incorrect. | Successfully mix<br>Carbon and Water,<br>two components<br>of the human<br>body, resulting in<br>Challa's<br>restoration. | two substances together to<br>create a mixture.<br>This learning objective will<br>be assessed by an activity<br>in which the student<br>will organize models of<br>single elements,<br>compounds, and mixtures<br>by dragging and dropping<br>those elements into their<br>designated containers. |

# **Overview of Design Proof (5)**

| Торіс                          | Learning<br>Objectives                                                                                                    | Core Mechanic                                                                                                    | Interaction                                                                                                    | Process<br>and<br>Scoring                                                                                                    | Goal<br>achievement                                                                                                    | Assessment                                                                                                    |
|--------------------------------|----------------------------------------------------------------------------------------------------|----------------------------------------------------------------------------------------------------|----------------------------------------------------------------------------------------------------|----------------------------------------------------------------------------------------------------|----------------------------------------------------------------------------------------------------|----------------------------------------------------------------------------------------------------|
| Knowledge<br>Checks 1 and<br>2 | The student will be<br>able to define the<br>concepts learned<br>in this lesson by<br>completing two<br>knowledge checks.<br>The first knowledge<br>is a pairing activity<br>and the second one<br>is a drag and drop<br>activity. | Logical thinking –<br>By arranging a<br>deck of cards<br>with models, the<br>student will be<br>able to use logical<br>thinking by<br>sorting them into<br>the right<br>category. | Mouse- drag and<br>drop pairing<br>definition and<br>concept<br>Submit button-<br>submit answer.<br>Mouse - Drag<br>and Drop from a<br>stack<br>of cards into<br>the correct<br>category. | Feedback on<br>Level Pass or<br>Fail. Pair all 3<br>concepts with<br>the correct<br>definitions<br>Feedback on<br>Level Pass or<br>Fail. Drag and<br>drop 6 cards<br>into the<br>correct<br>categories | Successful<br>completion of<br>both knowledge<br>checks means<br>Shuri has passed<br>on the<br>knowledge to her<br>brother, to keep<br>him safe. | For this learning objective, a<br>reinforcement activity will<br>allow the student to<br>pair concepts to their correct<br>definitions.<br>For this learning objective,<br>a reinforcement activity<br>will allow the student to drag<br>and drop images to the<br>correct category. |
| What's Next?                   | Further students'<br>interest                                                                                                    |                                                                                                    | Mouse- click the<br>gems to relevant<br>resources                                                                                                    |                                                                                                    |                                                                                                    |                                                                                                    |

### Screenshot of Design Proof – Welcome Screen

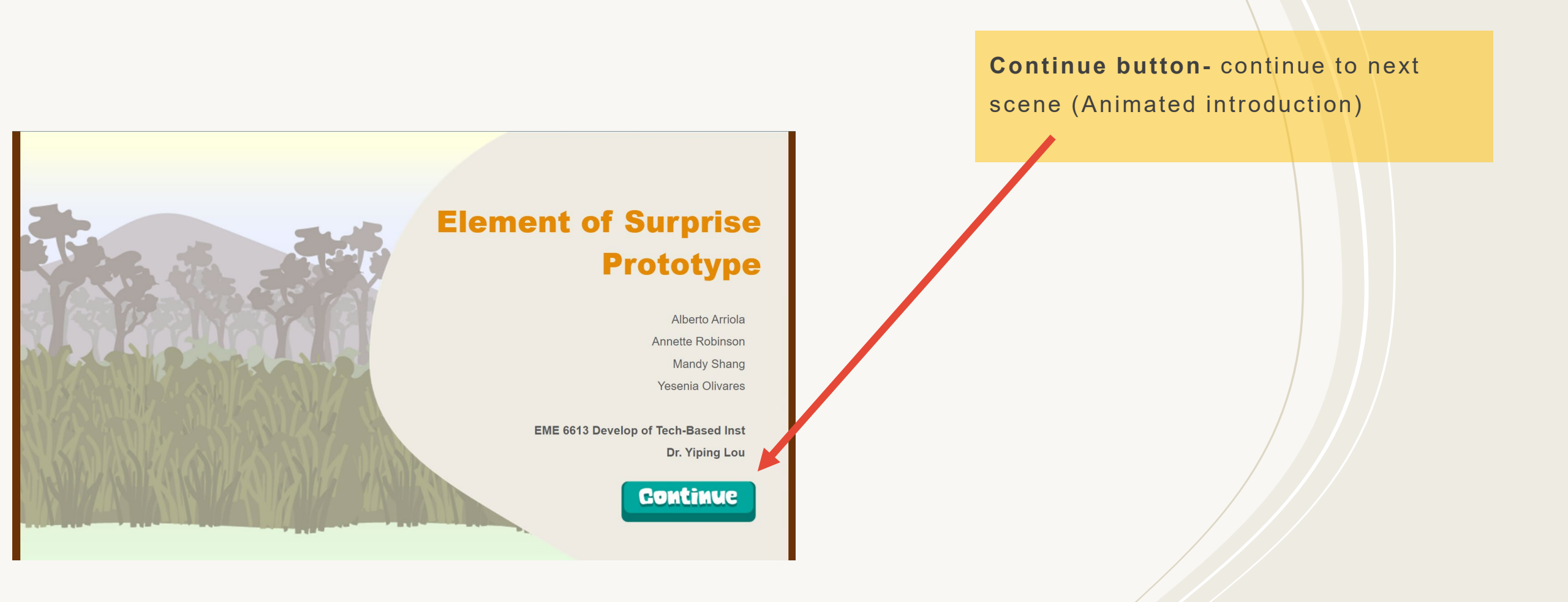

### Screenshot of Design Proof – Animated Intro (1)

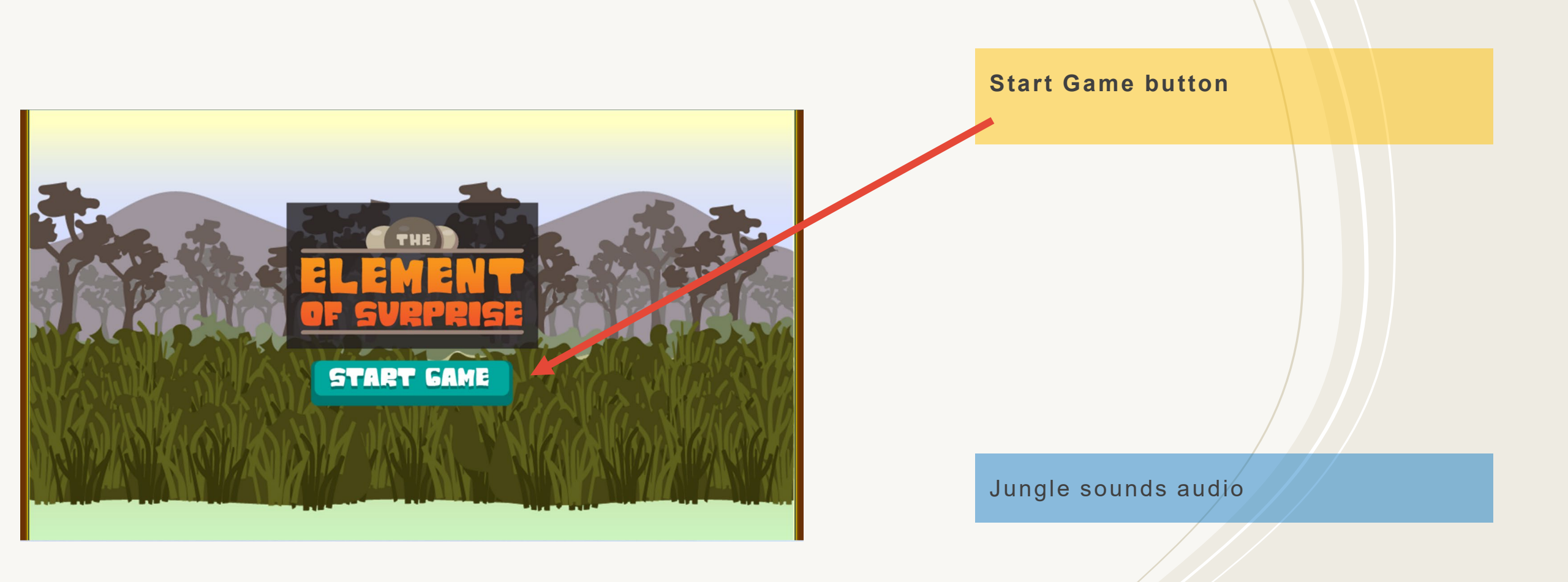

### Screenshot of Design Proof – Animated Intro (2)

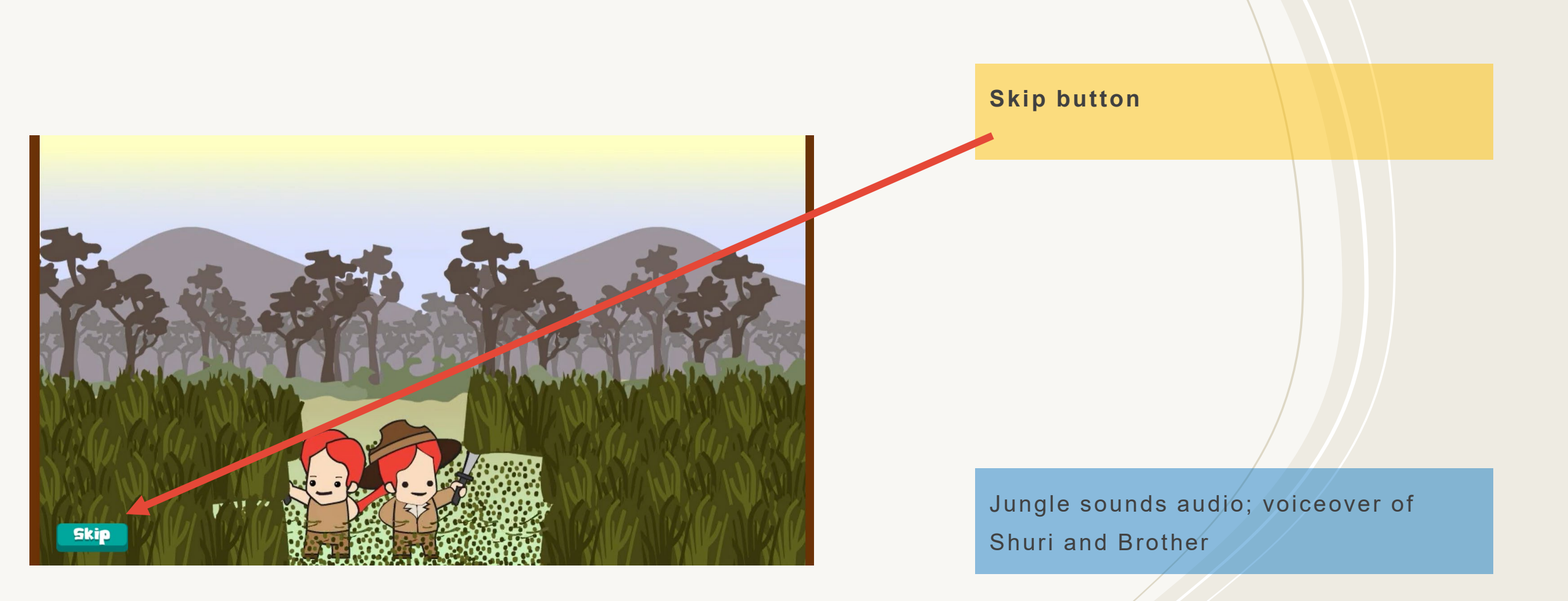

### Screenshot of Design Proof – Animated Intro (3)

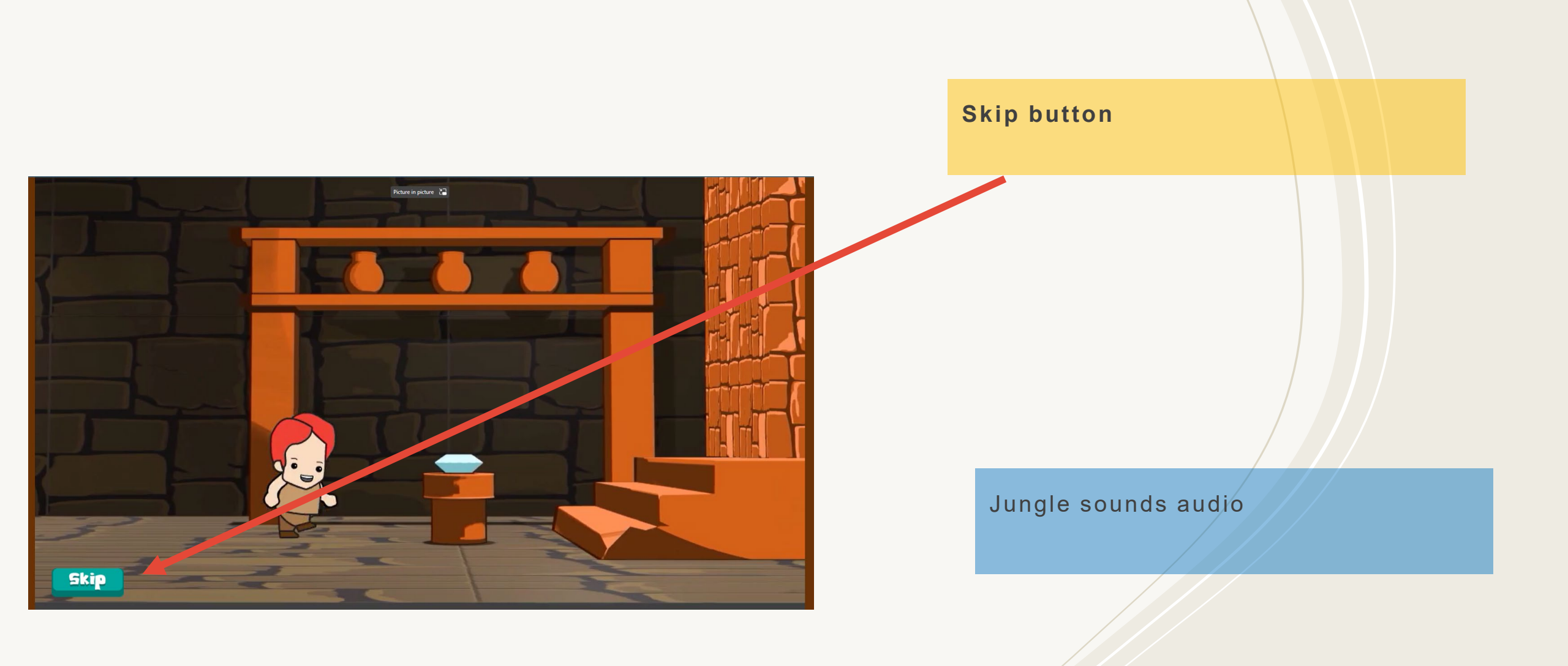

### Screenshot of Design Proof – Animated Intro (4) – Placeholder slides

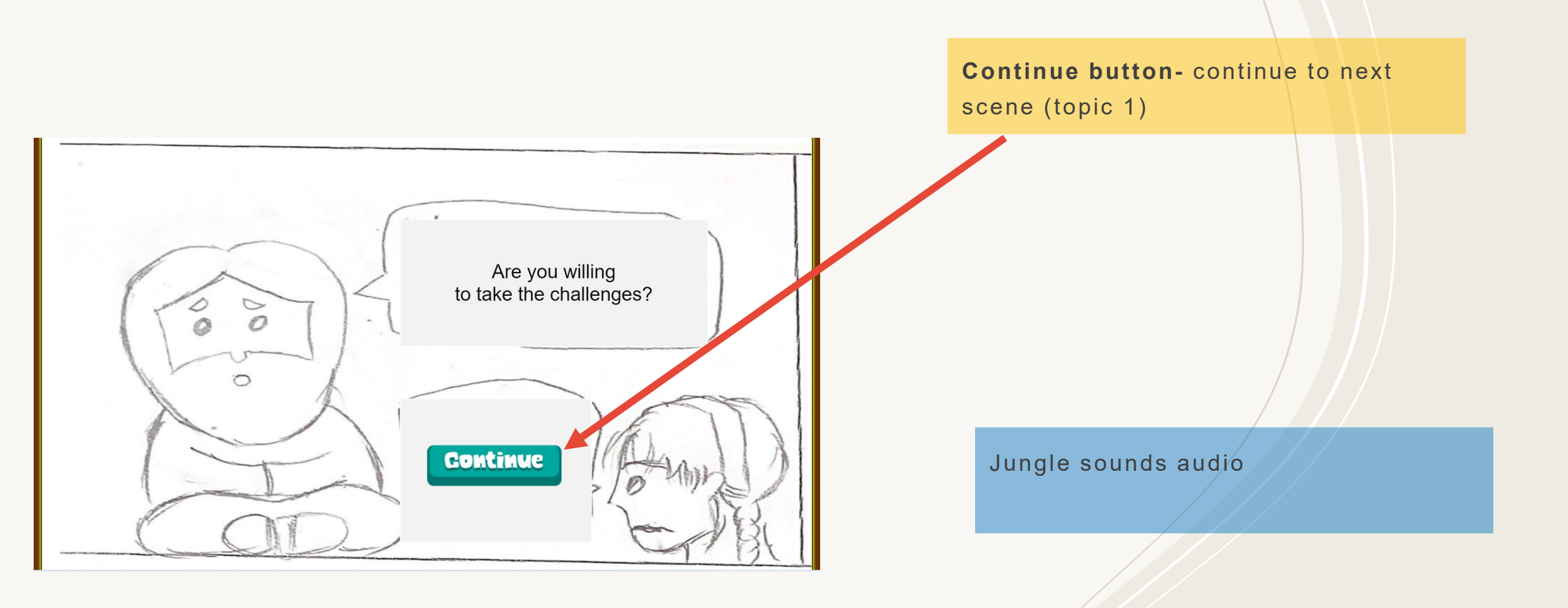

### Screenshot of Design Proof – Topic 1: Elements (1)

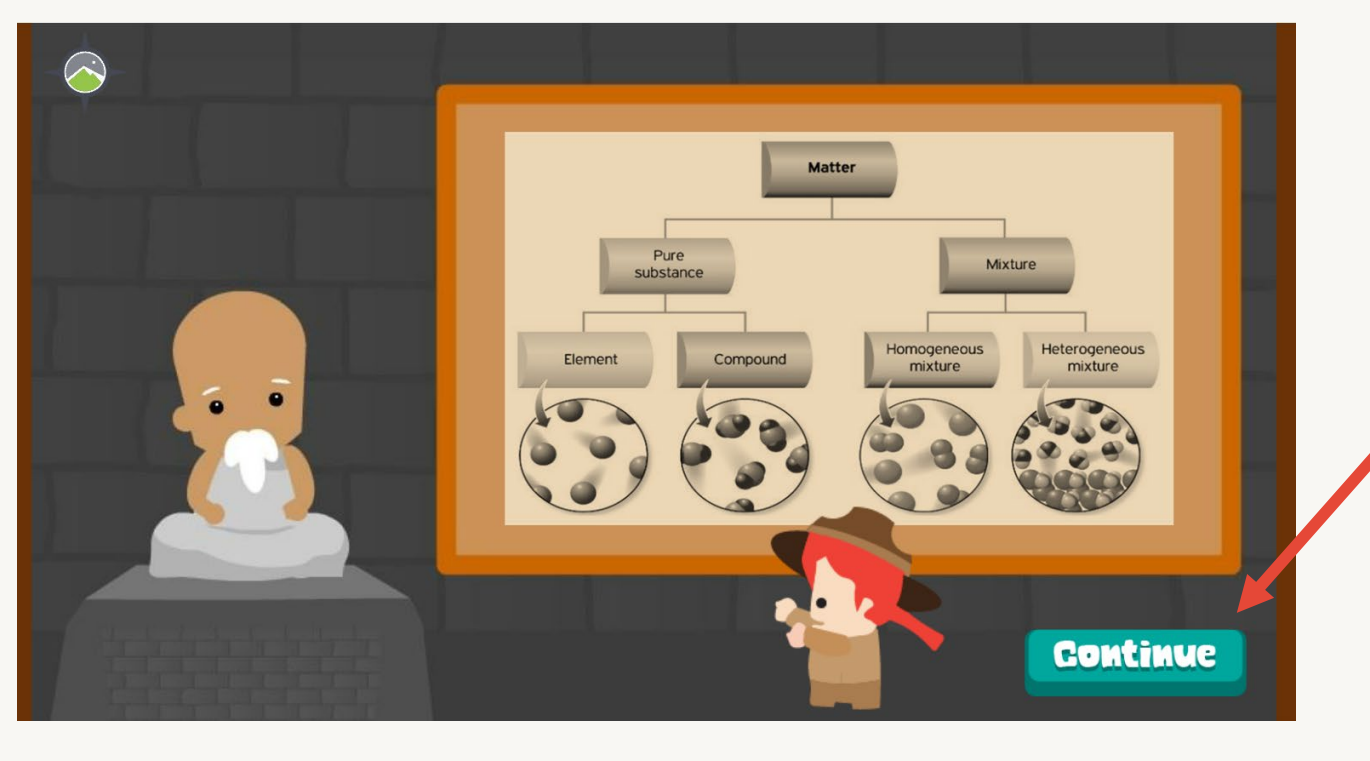

Continue button- continue to next slide of topic 1

Voiceover of Sage and Shuri

### Screenshot of Design Proof – Topic 1: Elements (2)

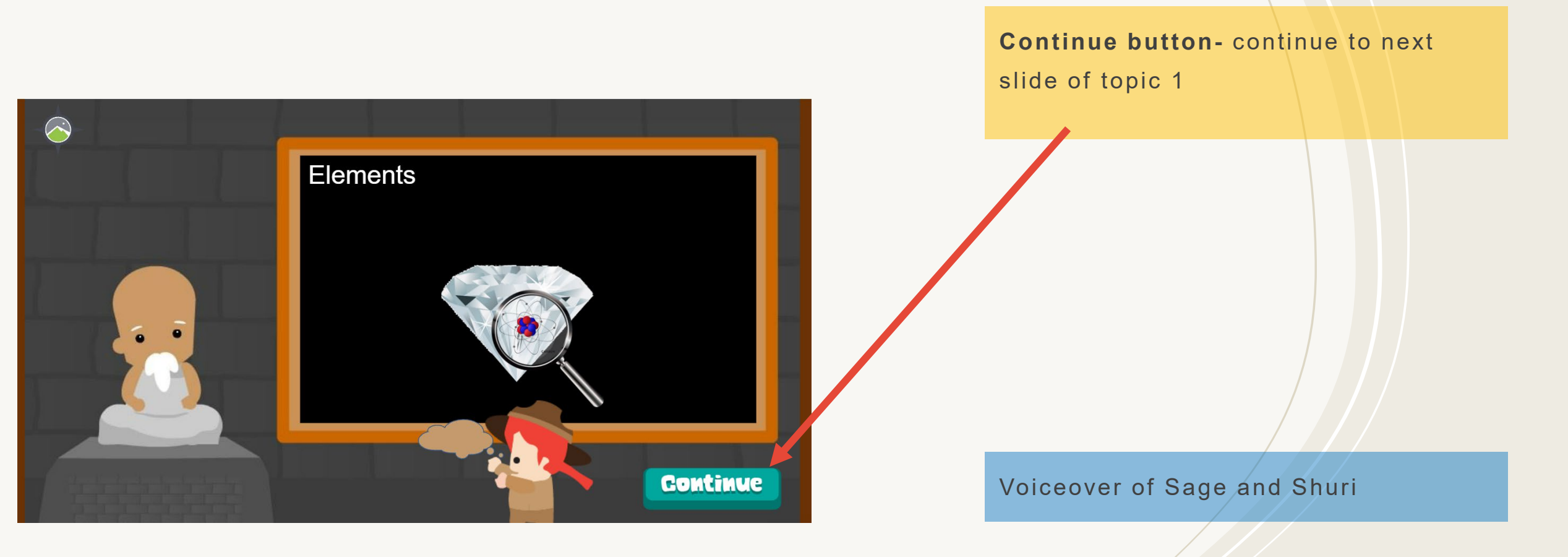

### Screenshot of Design Proof – Topic 1: Elements (3)

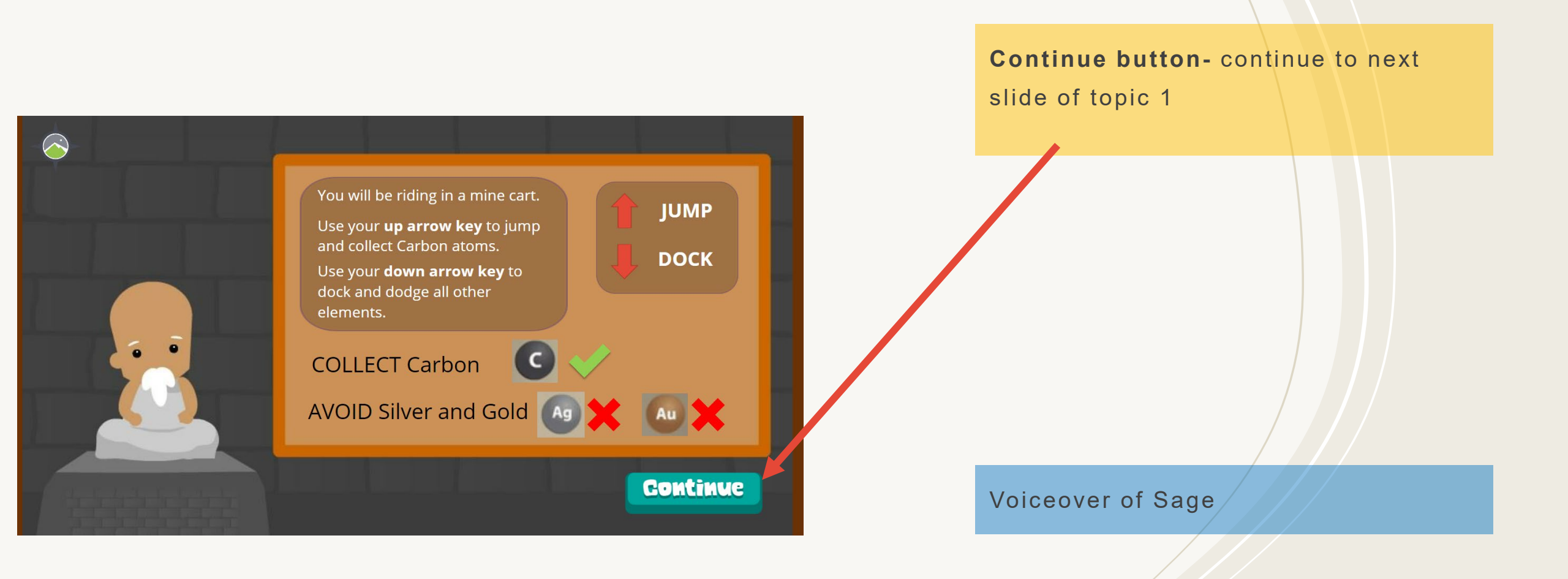

### Screenshot of Design Proof – Topic 1: Elements (4)

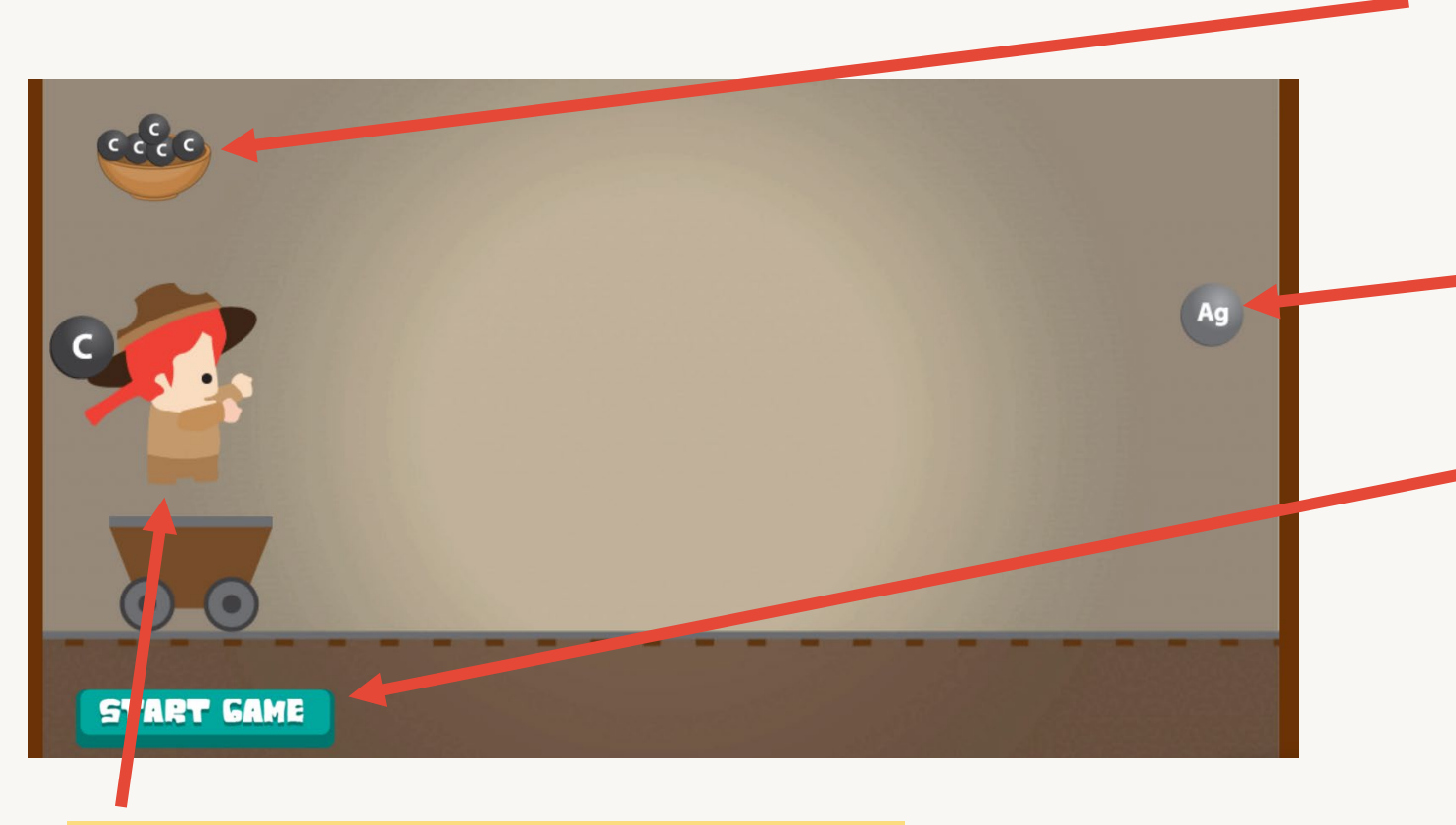

Automatic jump to a Success screen when character has collected 6 points (Carbon elements)

Character intersects with elements, gains points for Carbon, loses points for Silver and Gold

Start Game button

Rail tracks audio; success and fail sound effects when intersecting with the elements

Up and Down keys to jump and dock

### Screenshot of Design Proof – Topic 1: Elements (5)

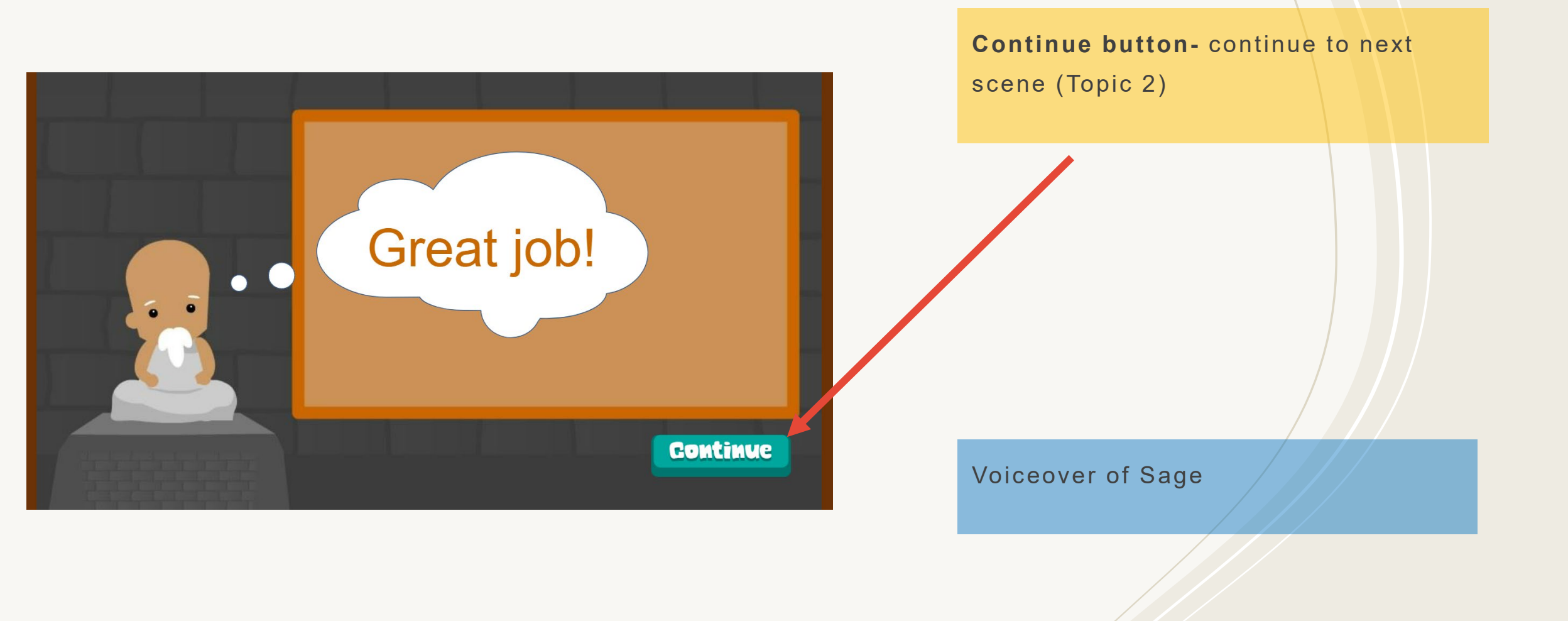

### Screenshot of Design Proof – Topic 2: Compound (1)

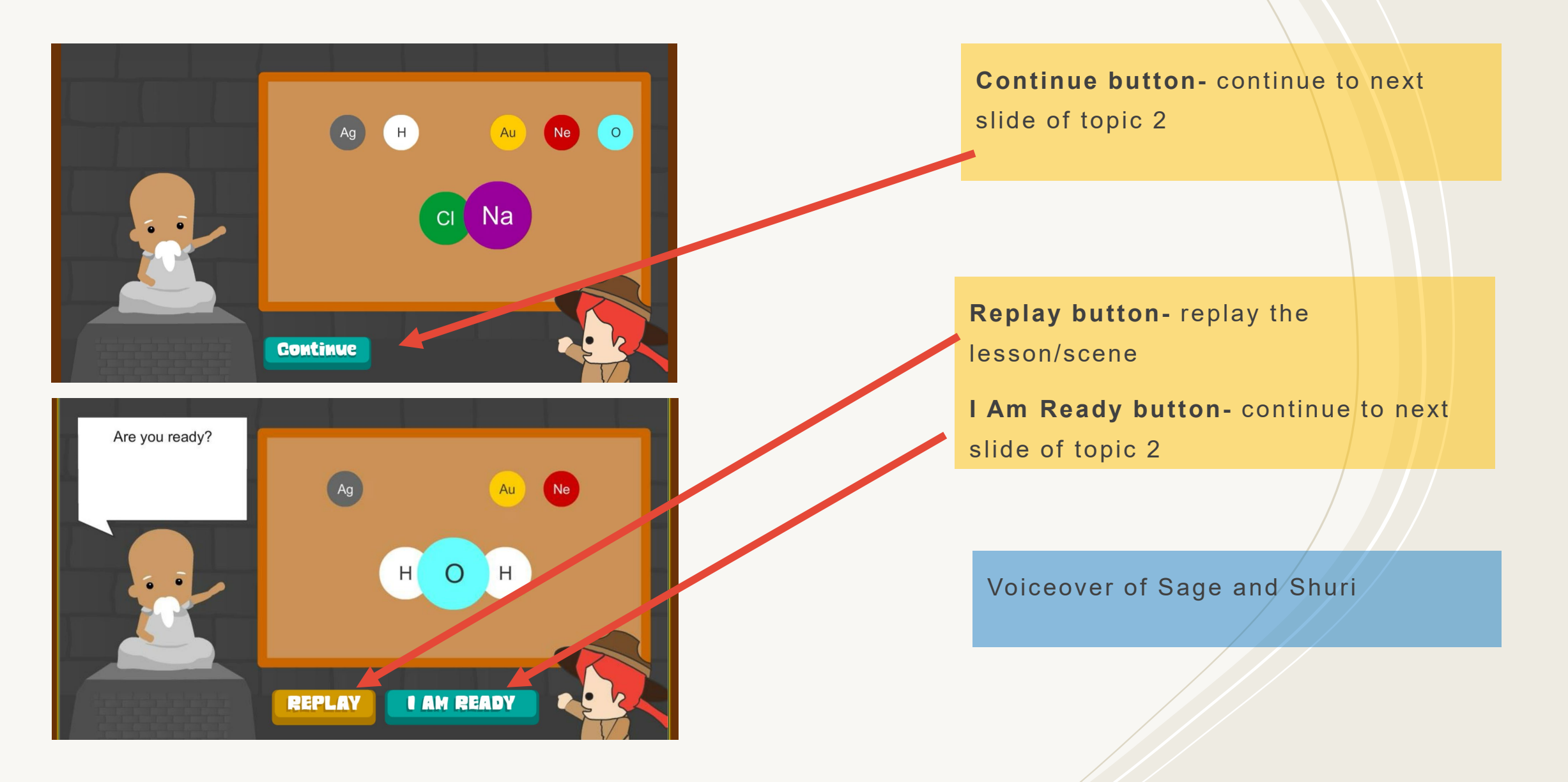

### Screenshot of Design Proof – Topic 2: Compound (2)

#### **Activity Instructions**

Collect 6 water molecules Use space bar to shoot hydrogen atoms Press the left key to move the cannon to the left Press the right key to move the cannon to the right

Continue

**Continue button-** continue to next slide of topic 2

### Screenshot of Design Proof – Topic 2: Compound (3)

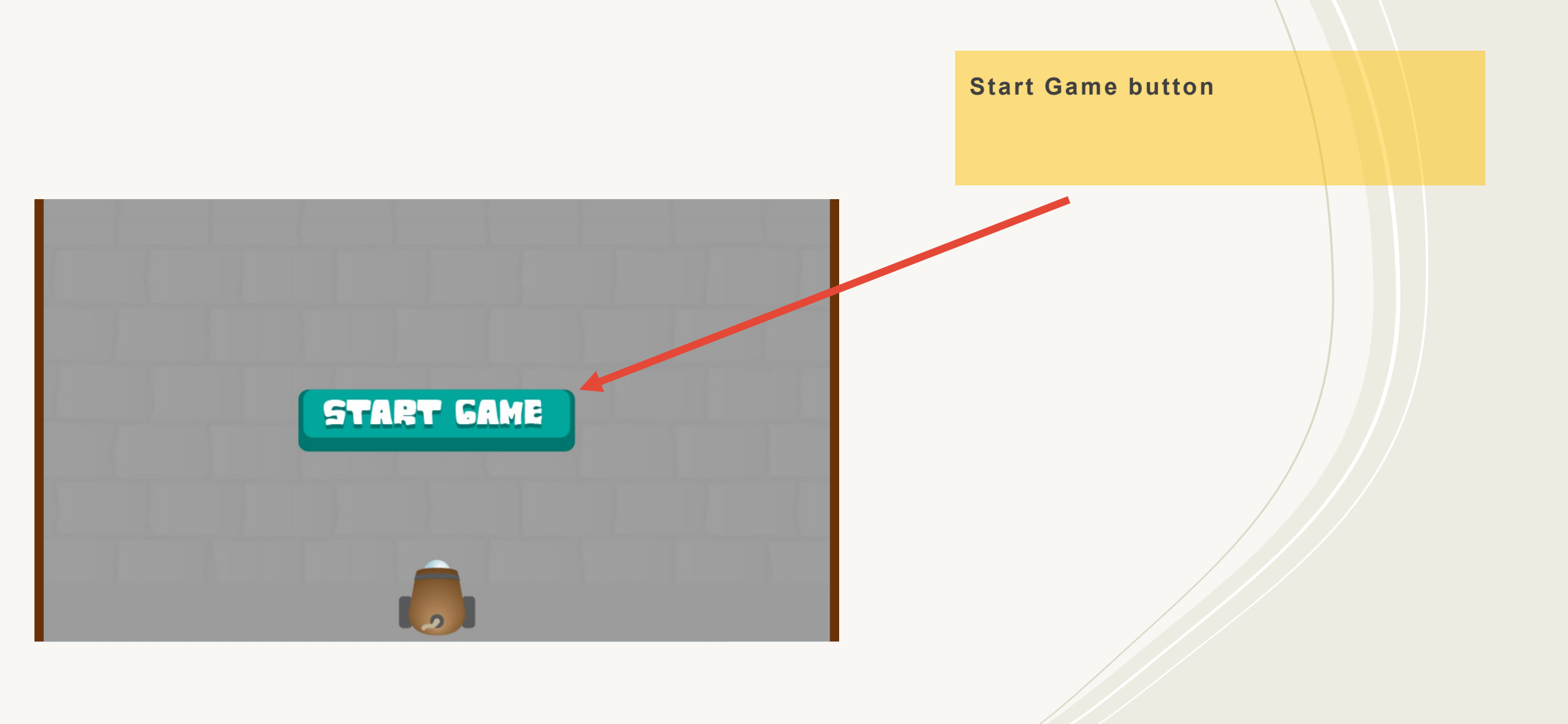

### Screenshot of Design Proof – Topic 2: Compound (4)

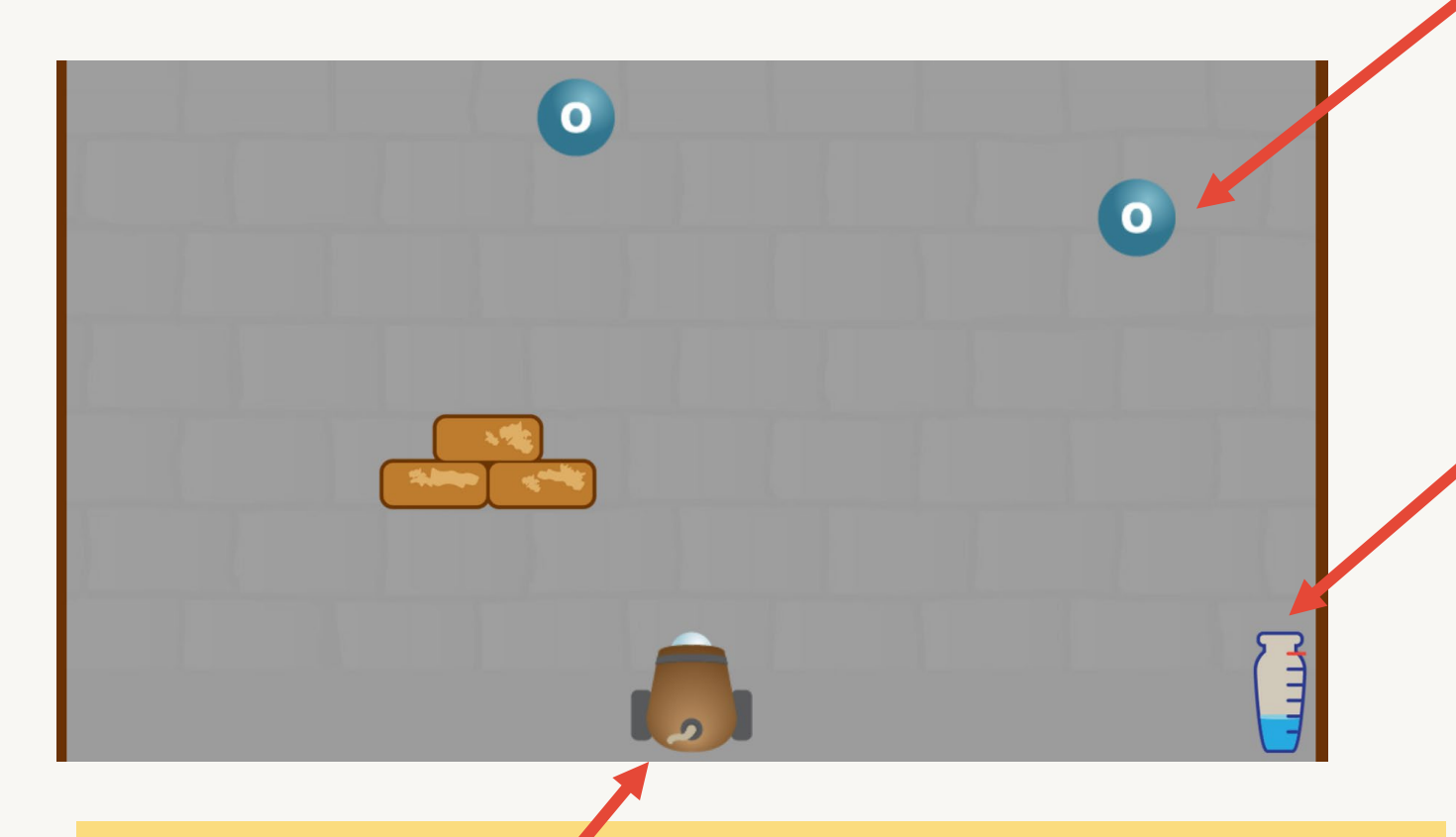

Left and Right keys to position the cannon, Space bar to shoot Hydrogen at the Oxygen elements Hydrogen elements intersect with Oxygen, player gains a point for each water molecule created

Automatic jump to a Success screen when player has collected 6 points (has made 6 water molecules)

Music audio for game

### Screenshot of Design Proof – Topic 2: Compound (5)

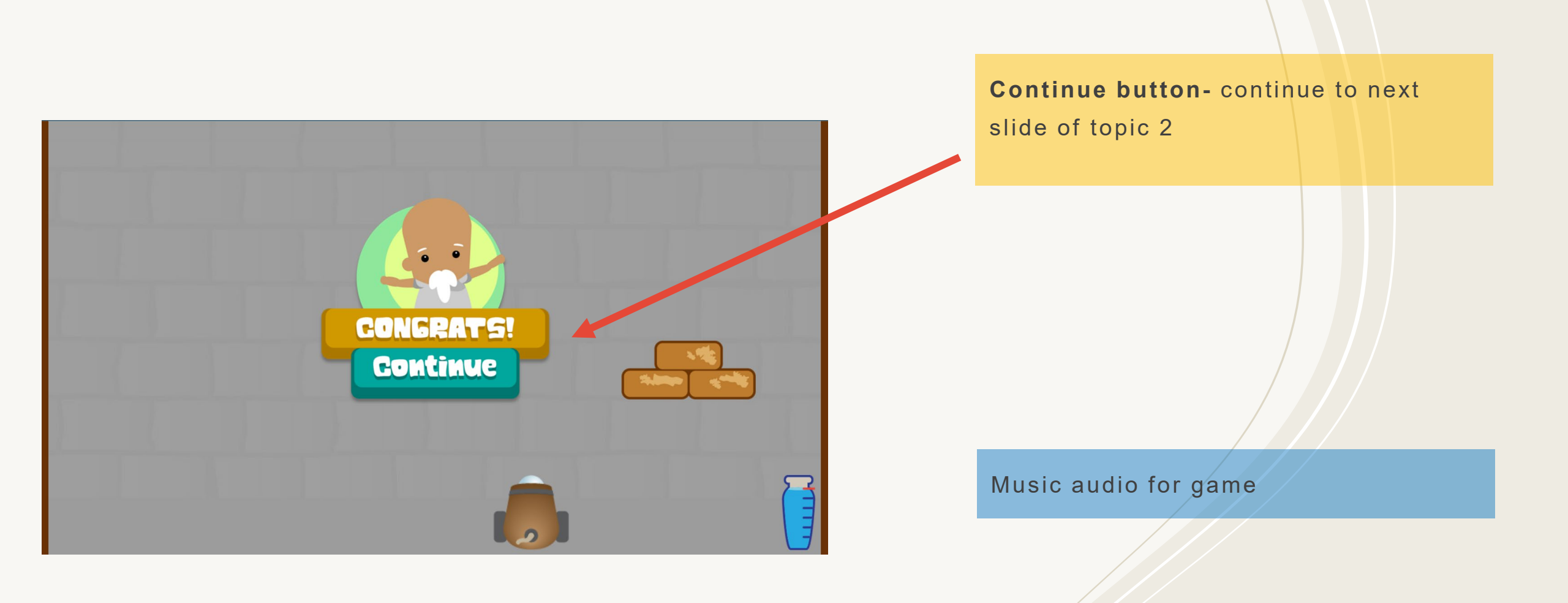

### Screenshot of Design Proof – Topic 2: Compound (6)

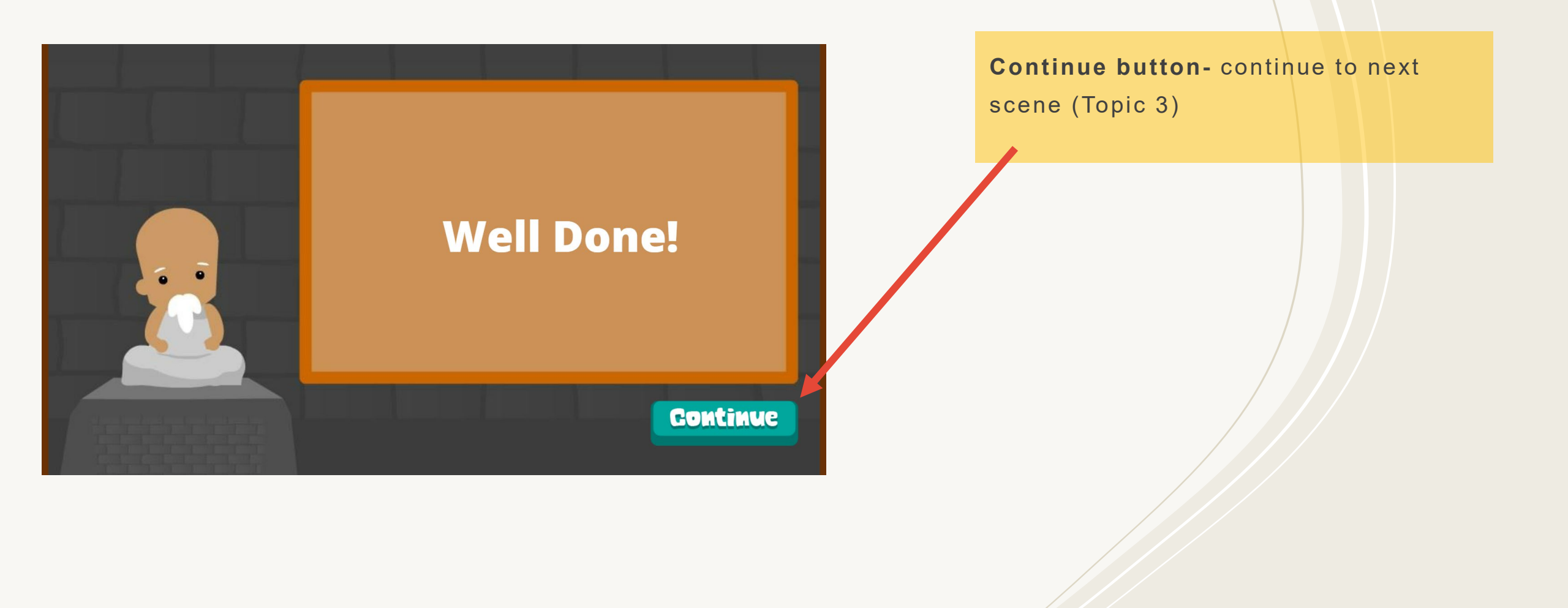

### Screenshot of Design Proof – Topic 3: Mixture (1)

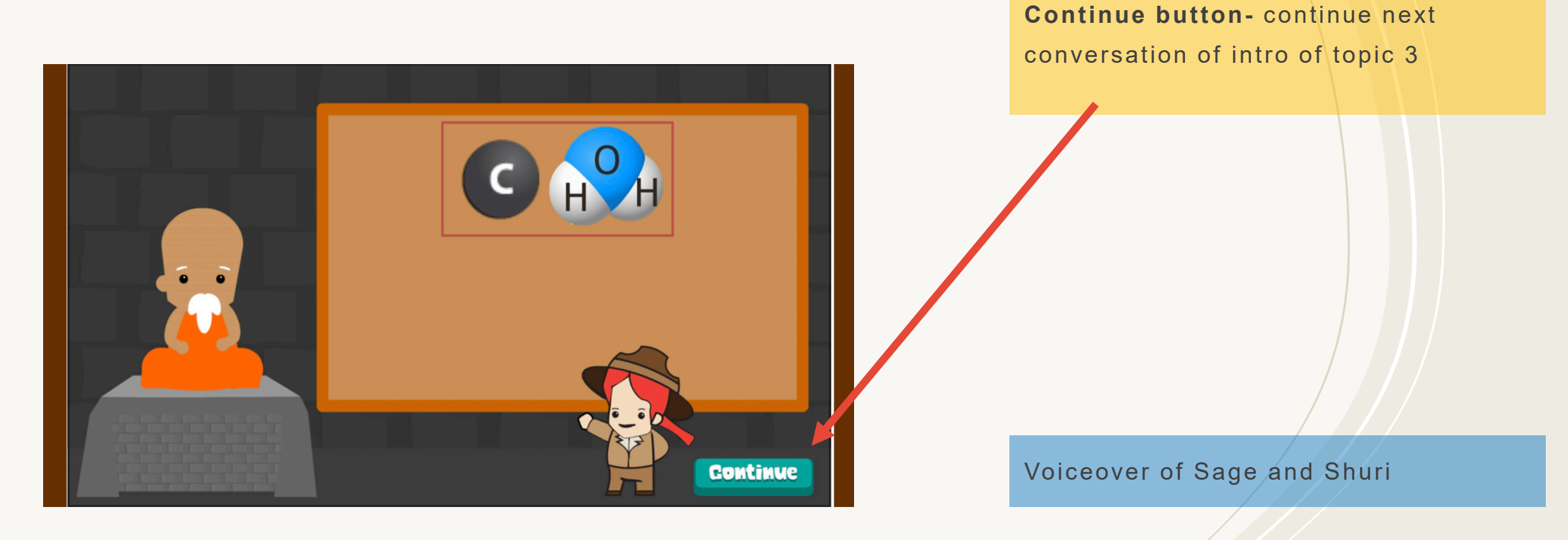

### Screenshot of Design Proof – Topic 3: Mixture (2)

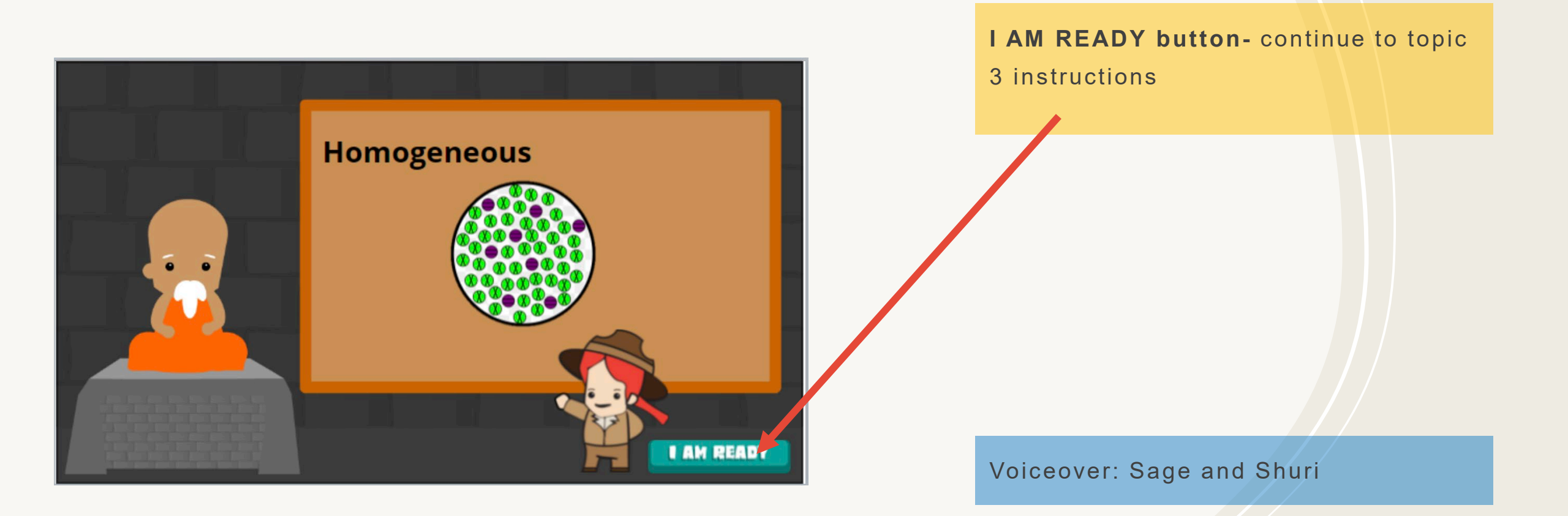

### Screenshot of Design Proof – Topic 3: Mixture (3)

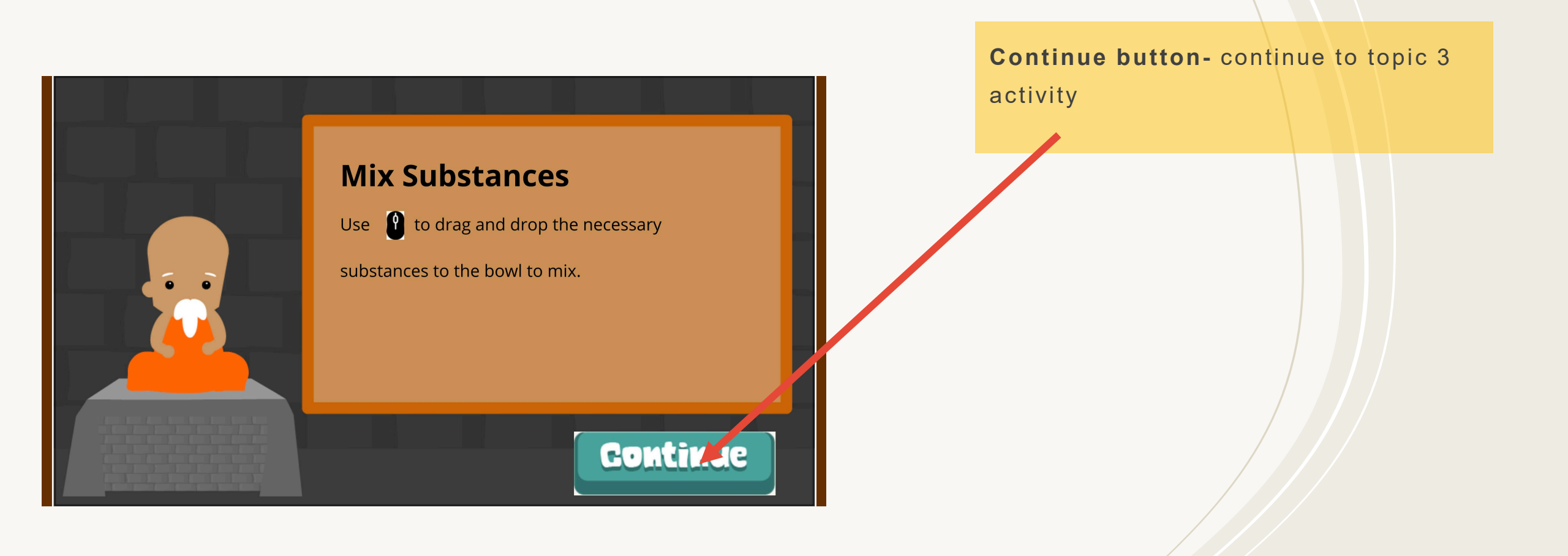

### Screenshot of Design Proof – Topic 3: Mixture (4)

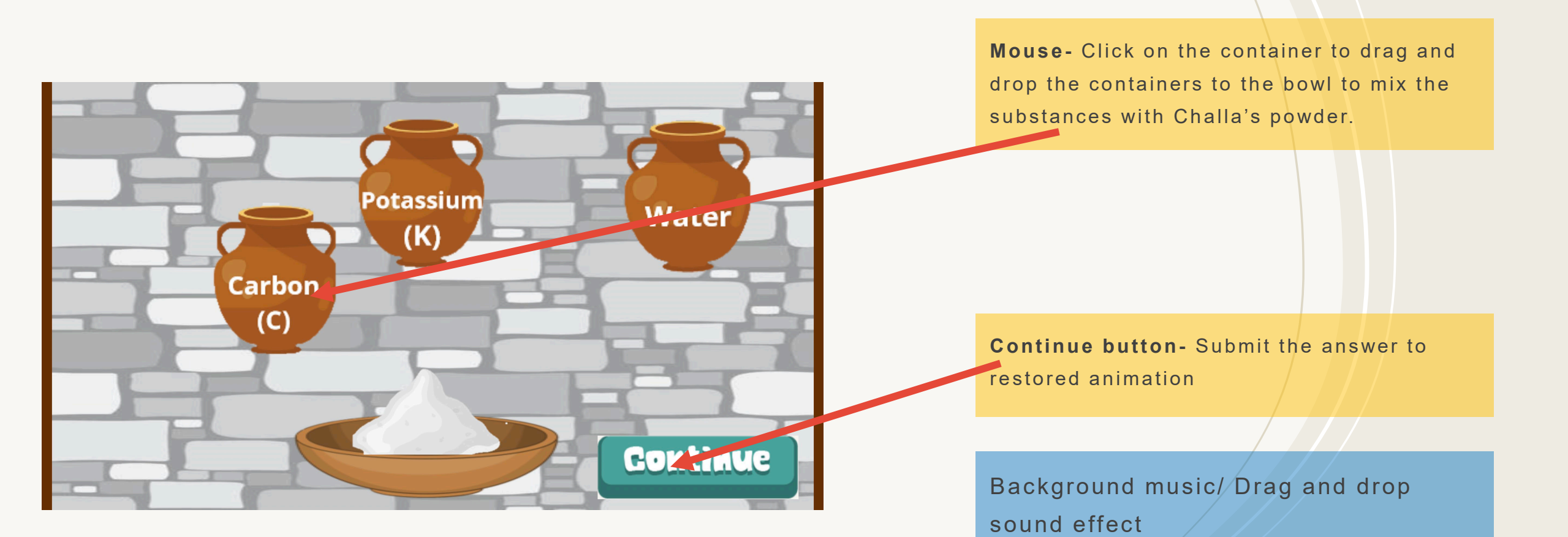

### Screenshot of Design Proof – Topic 3: Mixture (5)

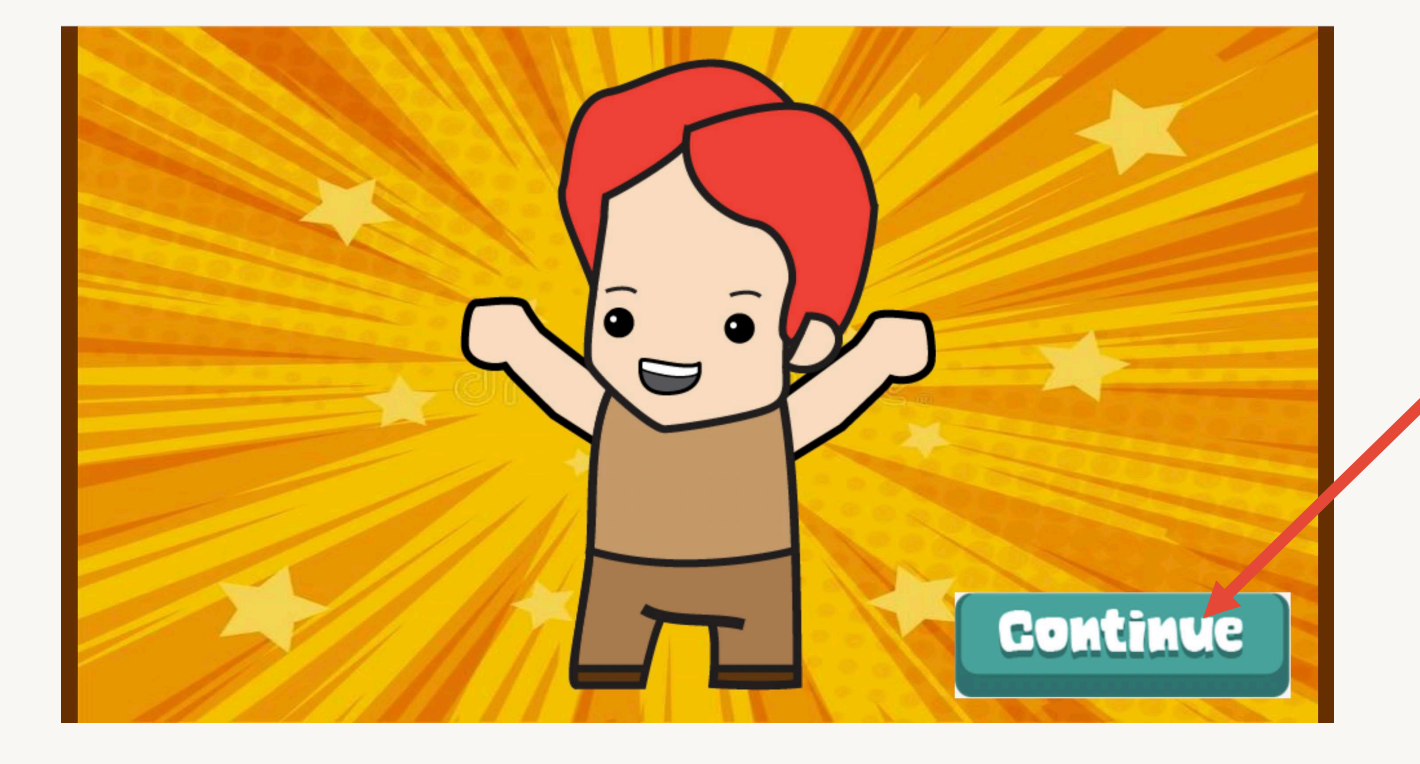

**Continue button-** go to the knowledge check

Background music

### Screenshot of Design Proof – Knowledge Checks (1)

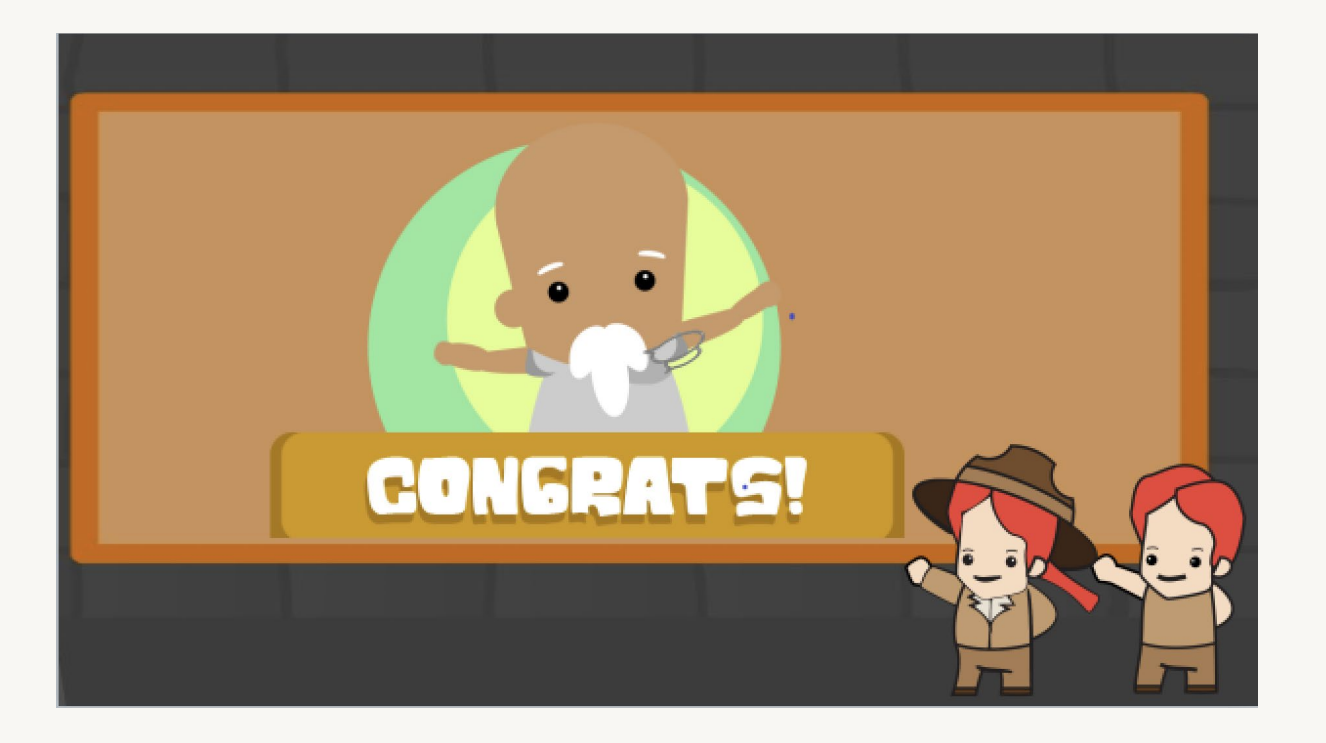

Animation: Ready for Knowledge Check? The Sage explains the knowledge check activities.

Voice Over: Sage

### Screenshot of Design Proof – Knowledge Checks (2)

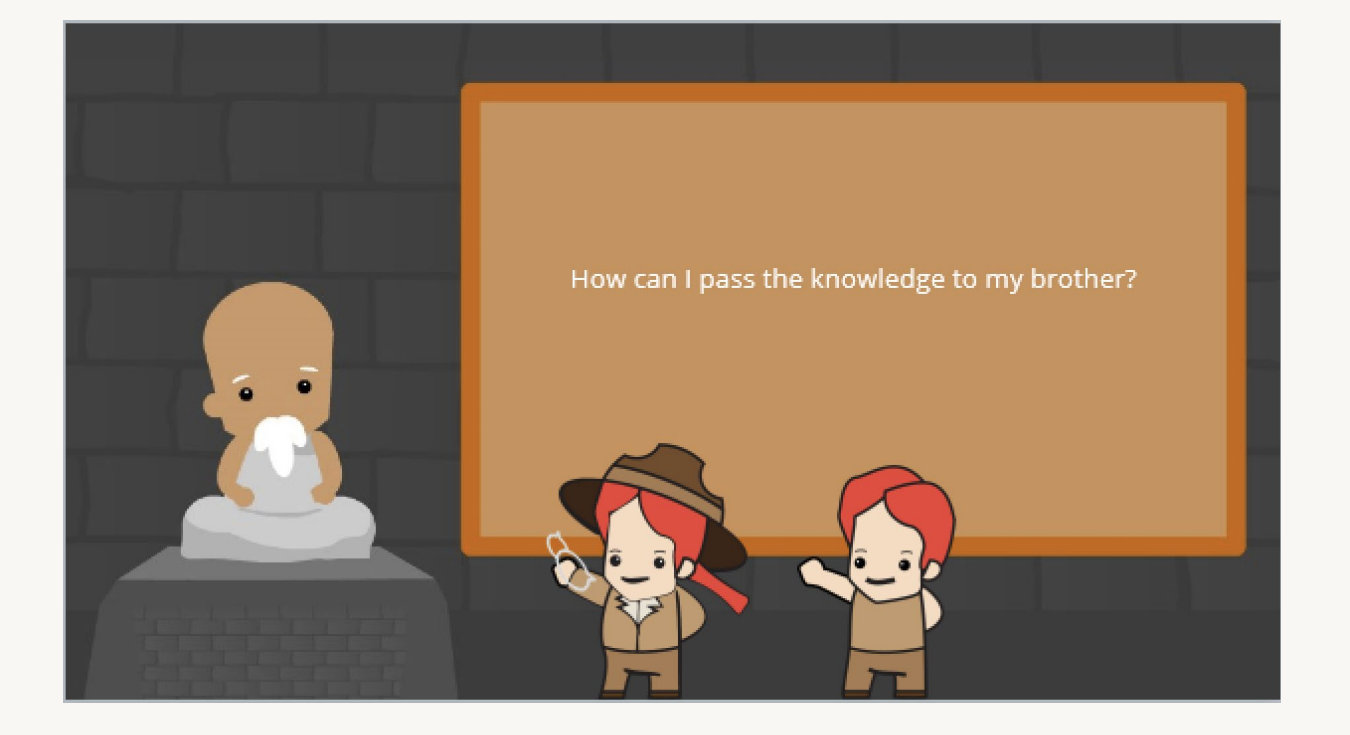

Animation: Ready for Knowledge Check? (Continues)

### Screenshot of Design Proof – Knowledge Checks (3)

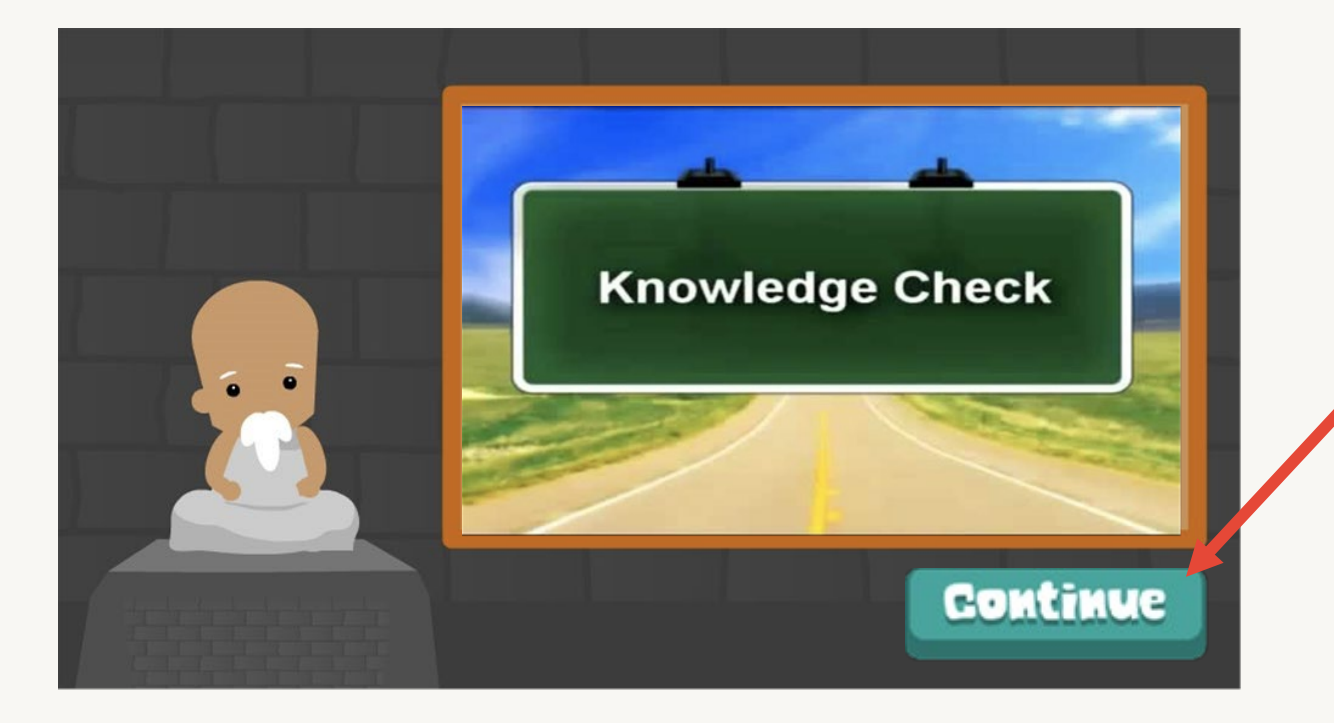

Animation: Ready for Knowledge Check? - ends here.

**Continue button** - to start first knowledge check.

Voice Over: Sage

### Screenshot of Design Proof – Knowledge Checks (4)

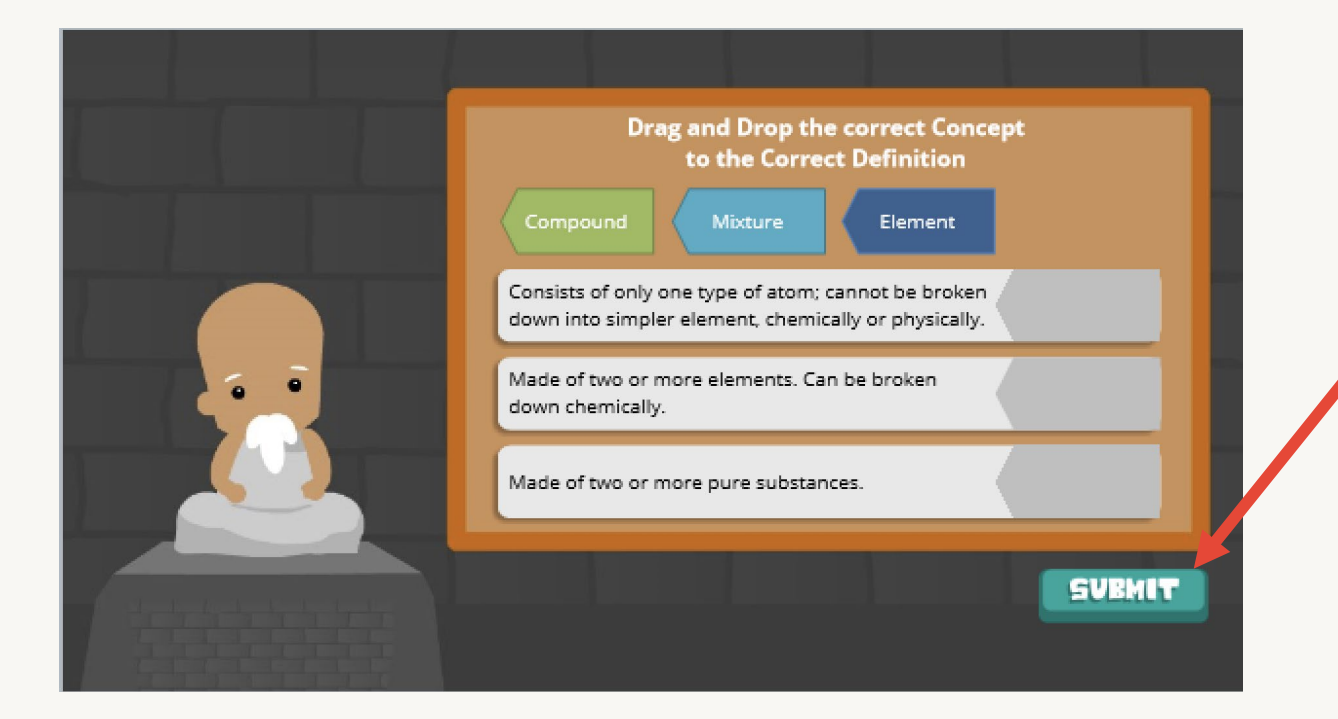

First Knowledge Check: Pairing the correct concept to the correct definition.

Submit – for feedback. Feedback: Level Pass or Try again.

To consider: Would it be a good idea to add some background music?

### Screenshot of Design Proof – Knowledge Checks (5)

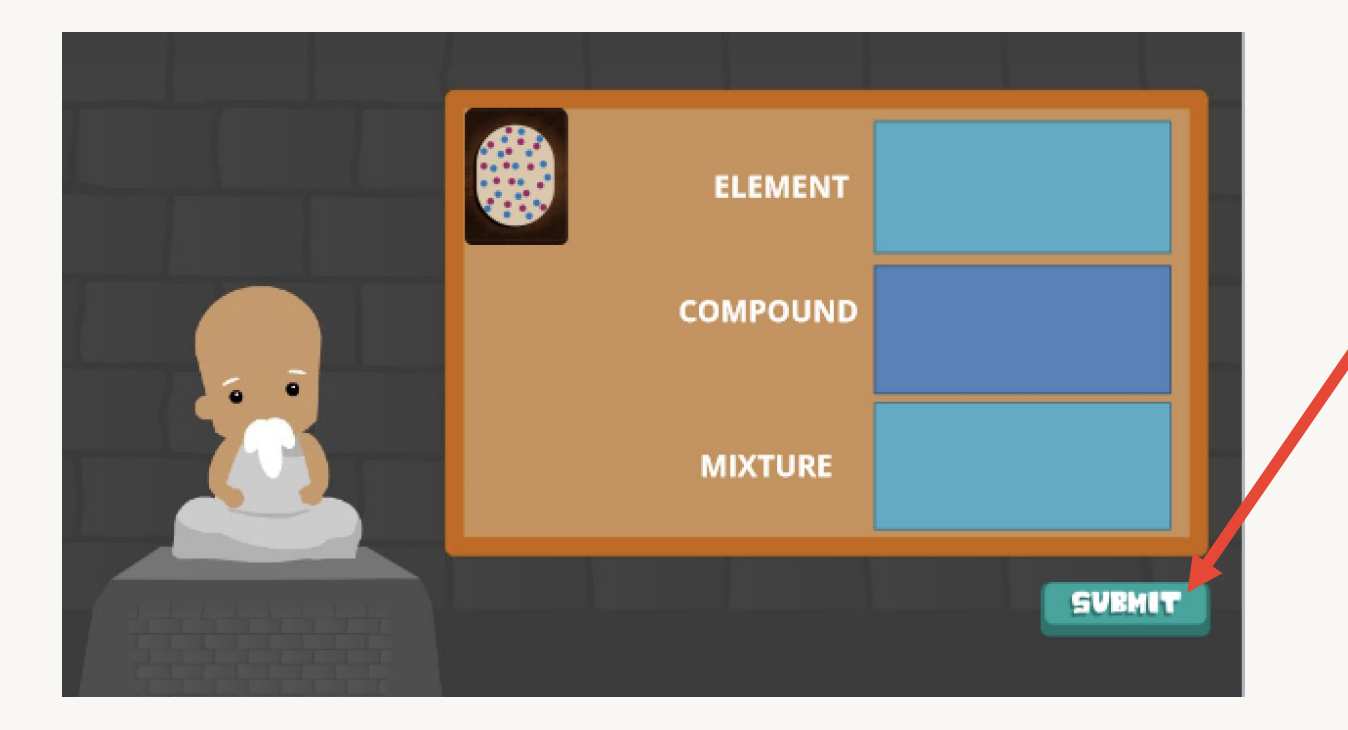

Second Knowledge Check: Drag and Drop from the deck of cards into the correct category.

Submit – for feedback. Feedback: Level Pass or Try again.

Voiceover: Sage (at the beginning introducing the activity).

To consider: Would it be a good idea to add some background music?

### **Screenshot of Design Proof – Resources/What's Next**

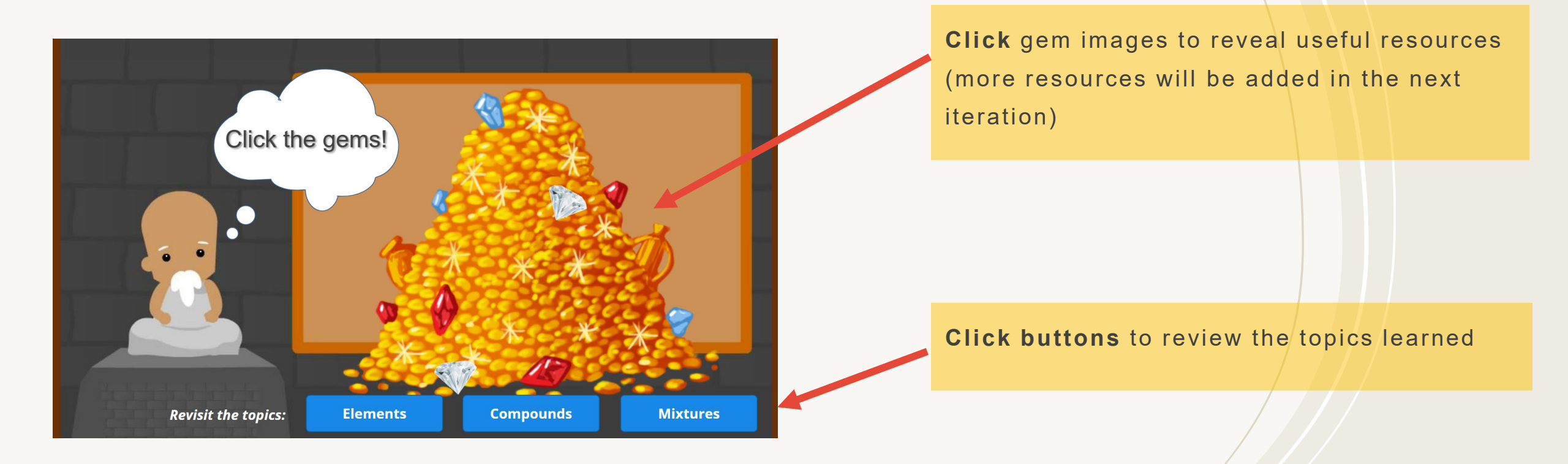